## OCTA 周辺撮影について

Angiography 撮影画面で内部個視を周辺撮影モードに切り替えて撮影してください。このモードで撮影したデータのみパノラ マ作成が可能です。なお、スキャンモードは 9mm、12mm のみです。6mm の OCTA はパノラマモードがありません。

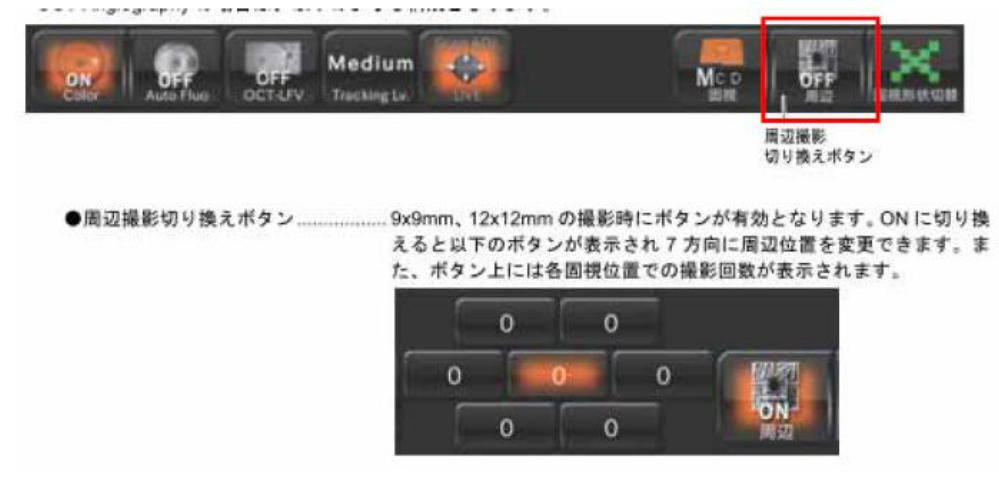

① IMAGEnet6 アイコンをクリックし Angiography データを表示します。

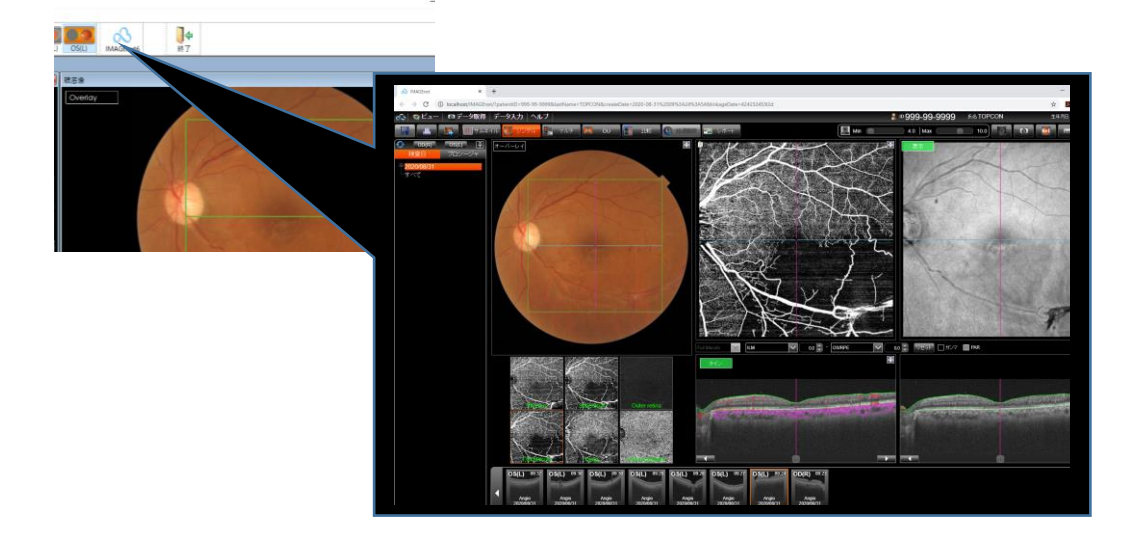

② OCTA-モザイクをクリックします。

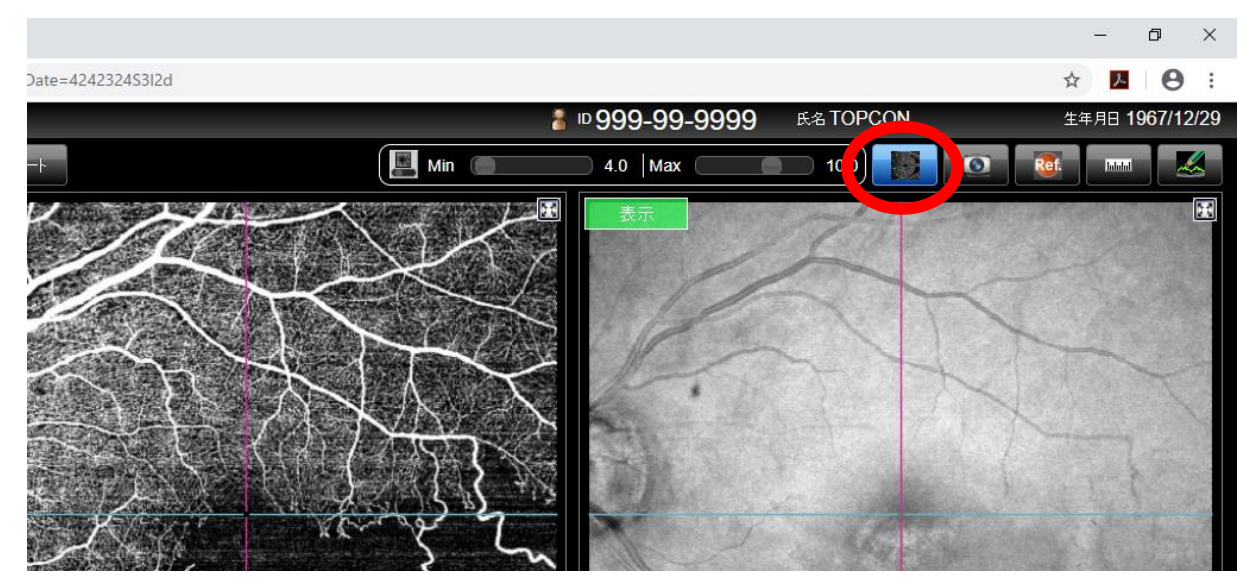

③ 対象の画像が表示されます。マニュアルモザイクをクリックしてください。

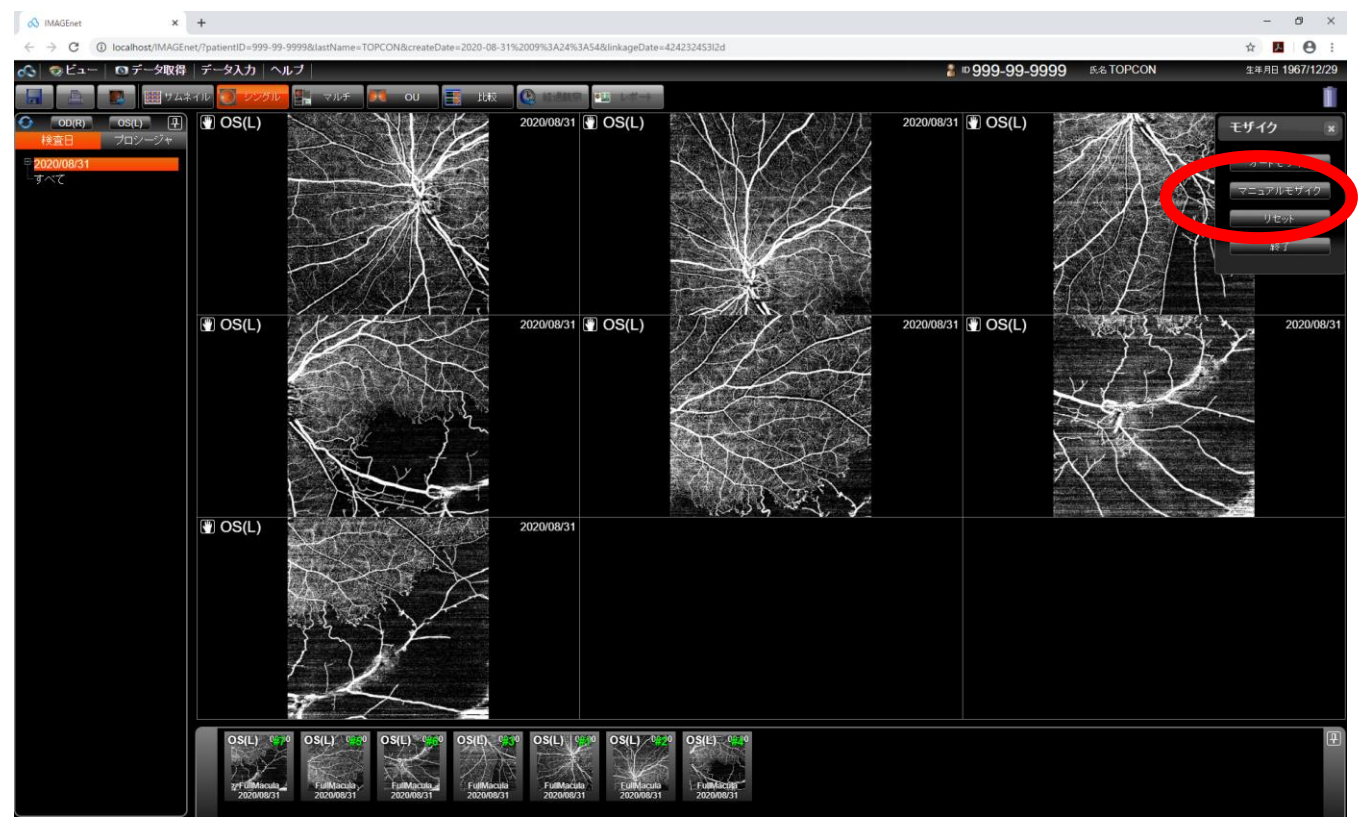

④ モザイク画像が表示されます。マニュアルモードのため、撮影時の内部個視位置に準じて画像が並び変わります。位置 修正は画像をドラッグして修正して下さい。

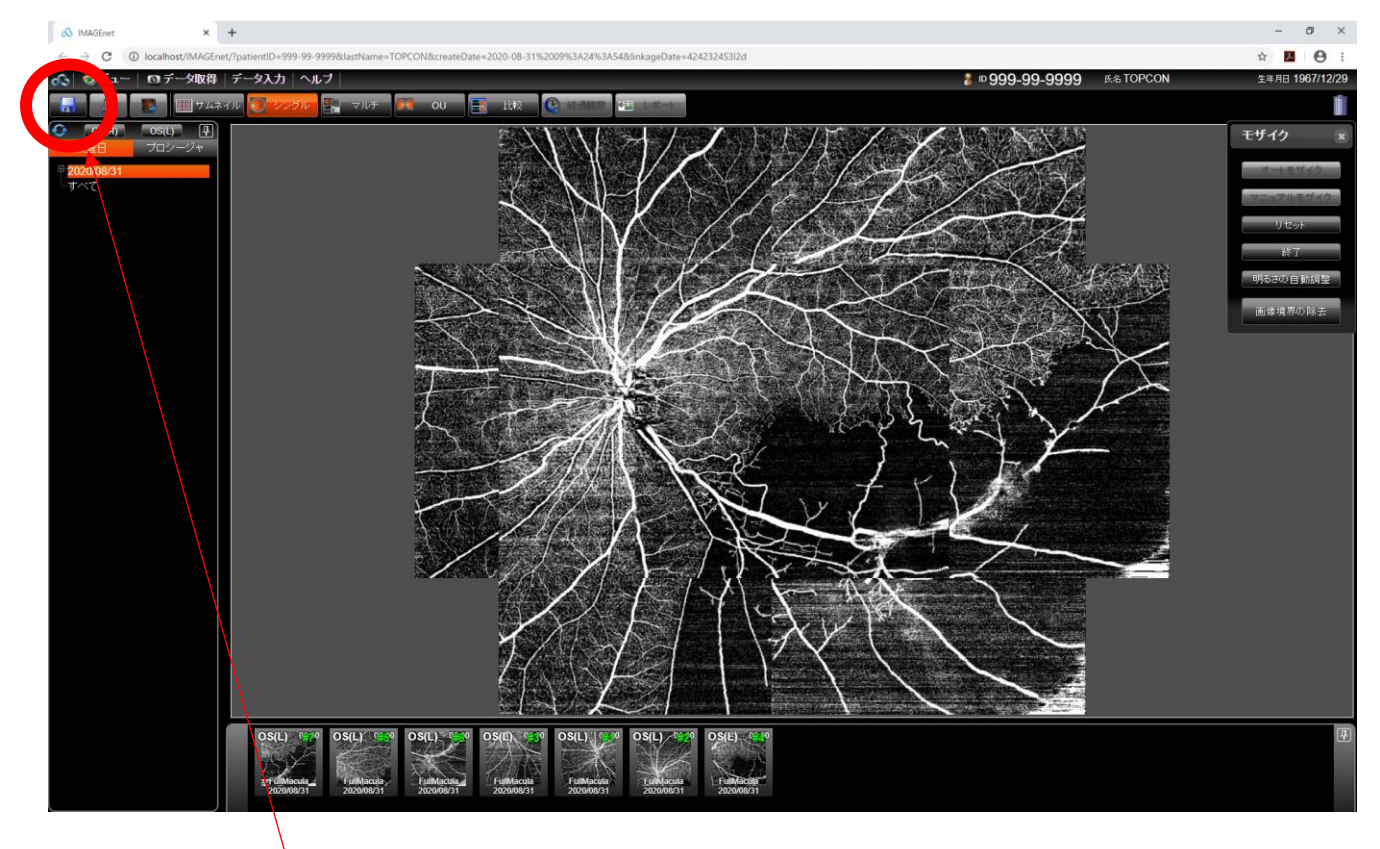

⑤ 修正が終了したら、保存をクリックします。1 枚の画像に変換されますので、そのまま電子カルテへエクスポートしてください。